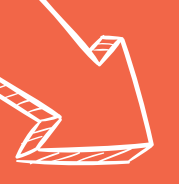

# Yearbook: Writing your text

### Instructions to write a text.

## 1. Log in

| Here is the login information to access the public account - Topics: |
|----------------------------------------------------------------------|
| Username:                                                            |
| Password:                                                            |

#### To create your Boogie account:

1- With the login information given by the Supervisor, you can connect to Boogie. First, reach Laurentien.ca and click on Log In at the top right corner.

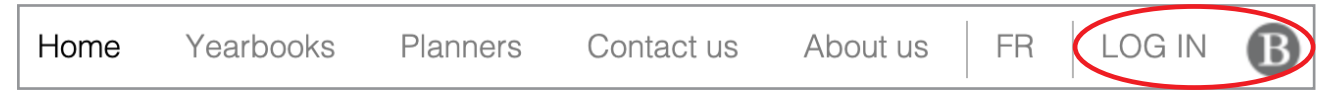

2- You have to enter the username and password that was given to you by the project supervisor. Then click on "Log in".

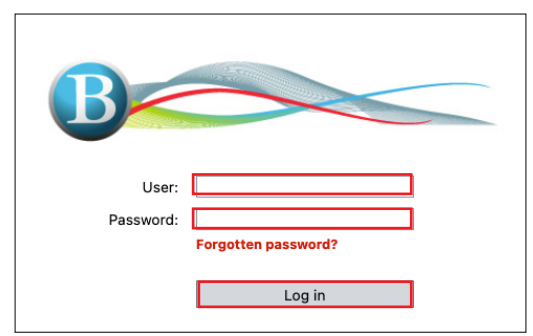

3- A new window will open in which you can create your personal account.

| Create a personal account |                                                                                                    |                                                                                                   |  |  |  |  |  |  |  |
|---------------------------|----------------------------------------------------------------------------------------------------|---------------------------------------------------------------------------------------------------|--|--|--|--|--|--|--|
| Create a personal acco    | unt                                                                                                    |                                                                                                   |  |  |  |  |  |  |  |
| Having signed in with a p | ublic account, you can now create the person                                                                          | al account that you will then use to log in to Boogie.                                            |  |  |  |  |  |  |  |
| Please note: if you have  | already created your personal account, you d                                                                          | o not have to create a new one. You can first log out and then log in with your personal account. |  |  |  |  |  |  |  |
| Your name:                |                                                                                                    |                                                                                                   |  |  |  |  |  |  |  |
| User:                     |                                                                                                    |                                                                                                   |  |  |  |  |  |  |  |
| Password:                 |                                                                                                    |                                                                                                   |  |  |  |  |  |  |  |
|                           | Enter a strong password<br>Use a few words, avoid common phrases<br>No need for symbols, digits, or uppercase letters |                                                                                                   |  |  |  |  |  |  |  |
| Password confirmation:    |                                                                                                    |                                                                                                   |  |  |  |  |  |  |  |
| Email address:            |                                                                                                    |                                                                                                   |  |  |  |  |  |  |  |
| Create account            |                                                                                                    |                                                                                                   |  |  |  |  |  |  |  |

**WARNING!** The email address given can only be used once and has to be valid. You will have to activate your account from the confirmation email sent to your inbox. If you don't receive the activation email, your Supervisor can activate your account.

4- Once your account has been activated, you can use your personal access code to access Boogie text. To log in your personnal account, click again on the Log in button.

# 2. In the text editor

| 2.1 Choose the type of topic to start<br>(if applicable)                                                                                                    | 2.2 Create a new topic                              | 2.3      | When you are done<br>writing your text, don't<br>forget to save!                                                  | 2.4 To secure your<br>you log out by<br>username and t | work, make sure<br>clicking on your<br>then on <b>Sign out</b> . |
|----------------------------------------------------------------------------------------------------|-----------------------------------------------------|----------|----------------------------------------------------------------------------------------------------|--------------------------------------------------------|------------------------------------------------------------------|
| Type: Students V Categor                                                                                                    | r: (All) V Topic: Carlisle, f                       | Marianna |                                                                                                    | Responsable                                            | -Album2024 AL 24340 ~                                            |
| New Topic Save Rename Lock/Unlock Delete Print To<br>Graduates<br>B $i \sqcup x_2$ $^2$ $\odot \Omega = -i \equiv -$<br>Here is the name of the graduate<br>who's text you're writing | ppice Explorer Associate images Configuration Help- |          | Here you can see the<br>number of characters<br>Sign In<br>Username<br>Yearbook-Manage<br>Password<br>Remember Me | Author: Responsable-Album                              | Grad Photo                                                       |

# 3. Add text

Here is some information from the committee to help you structure the text you're writing

Important

The author's name does not appear as a signature at the end of a text. If you want to include a signature line (e.g., "From your friend Charles"), you have to enter content in the text box and include a signature line at the end.